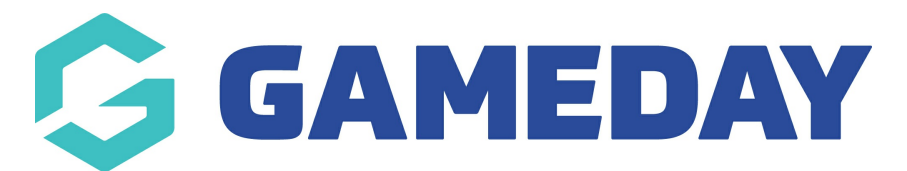

## How do I find the link to a Membership Form?

Last Modified on 11/12/2023 11:40 am AEDT

GameDay users can find the front-end version of a specific Membership Form through any of the methods below:

To find the Membership Form link on your Membership Forms List:

1. In the left-hand menu, click **Membership Forms > MEMBERSHIP FORMS** 

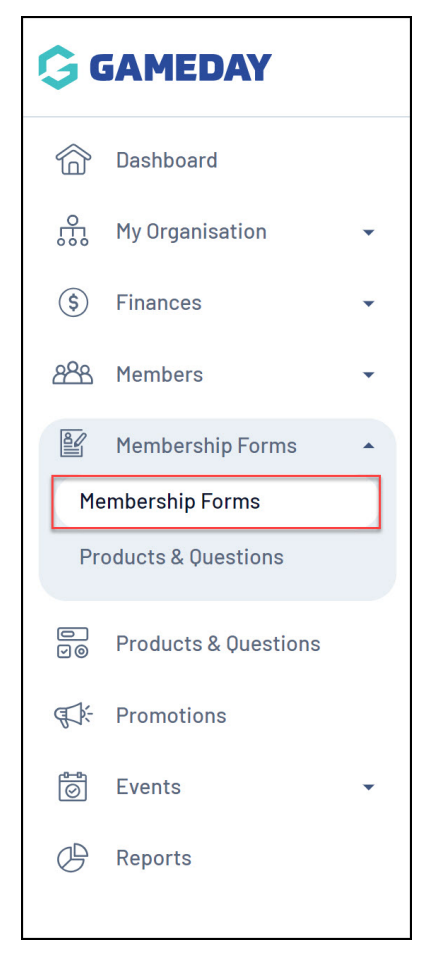

2. Find the Membership Form you want to open, then click EDIT

| Registration For          | ms Help                                                                                                    |                                   |                                                                       |                                       |           |
|---------------------------|----------------------------------------------------------------------------------------------------|-----------------------------------|-----------------------------------------------------------------------|---------------------------------------|-----------|
| My Forms                  | Shared Forms Form Dis                                                                                       | play Template                     |                                                                       |                                       |           |
| Create New Form           |                                                                                                    |                                   | Active                                                                | ▼ Q Type to search                    | Ø         |
| Form Name 🗘               | Member Types                                                                                                | Status                            | Registrations                                                         | Last Modified Date 🗢                  | Action(s) |
| 2024 Membership           | Player, Coach, Volunteer                                                                                    | Active                            | Live (1 Jan 2022 12:00 am<br>(AEDT) - 31 Dec 2025 12:00 am<br>(AEDT)) | December 5th 2023, 3:25 pm<br>(AEDT)  | Edit 🗸    |
| 2023/24 Membershi<br>Form | Player, Volunteer, Club Mem<br>D Trial Member, Under 10, Und<br>Under 13, Under 14, Under 15<br>17, Student | ber,<br>er 11, Active<br>5, Under | Live (1 Aug 2023 12:00 am<br>(AEST) - 31 Dec 2023 12:00 am<br>(AEDT)) | November 2nd 2023, 11:22 am<br>(AEDT) | Edit 🗸    |

## 3. Click the **TEST & PUBLISH** tab

| <b>~</b> | Back                    |                      |                            |                    | Copy Form Link       |
|----------|-------------------------|----------------------|----------------------------|--------------------|----------------------|
| 202      | 24 Membership           |                      |                            |                    |                      |
| Ac       | tive                    |                      |                            |                    |                      |
| Denn     | led by: Gamebay manning |                      |                            |                    |                      |
| <        | (4) Bundle Discounts    | 5 Questions & Layout | 6 Messages & Notifications | (7) Test & Publish | (8) Display Settings |

## 4. Click **VIEW FORM**

| <  |         | (4) Bundle Discounts | 5 Questions & La     | ayout         | 6 Messages & Notif   | ications  | 7 Test & Publish | (8) Display Settings |
|----|---------|----------------------|----------------------|---------------|----------------------|-----------|------------------|----------------------|
| Pu | ıblish  | Form Status Draft    | Active Inactive      | ]             |                      |           |                  |                      |
|    |         | Activation Da        | ate*<br>2 ▼          | Expiry Date * | 25 💌                 |           |                  |                      |
|    |         | 12:00 am             |                      | 12:00 am      |                      |           |                  |                      |
| Fo | rm Link | Form Link            | goform.mygameday.app | o/#/0010100C  | 1023J5cEQAS/bfnShQAt | JuaXFWkW5 | V                |                      |
|    |         | View For             | m                    |               |                      |           |                  | ?                    |

Note: This option will only appear if your **Form Status** is set to **Active** 

You can also click the **COPY FORM LINK** button at the top of the page to copy the form URL to your clipboard

| ← Back<br>2024 Membersh<br>Active<br>Defined by: GameDay Tra | <b>ip</b><br>ining        |              |                            |                  | Copy Form Link       |
|--------------------------------------------------------------|---------------------------|--------------|----------------------------|------------------|----------------------|
| < (4) Bun                                                    | dle Discounts (5) Questio | ons & Layout | 6 Messages & Notifications | 7 Test & Publish | (8) Display Settings |
| Publish                                                      | Form Status               | active       |                            |                  |                      |
|                                                              | Activation Date *         | Expiry Date  | e *                        |                  |                      |
|                                                              | 01/01/2022                | ▼ 31/12/2    | 025 👻                      |                  |                      |
|                                                              | 12:00 am                  | 12:00 at     | m                          |                  |                      |
|                                                              | AEDT                      | AEDT         |                            |                  |                      |

To find the Membership Form link on your Membership Forms List:

1. In the left-hand menu, click **Membership Forms > MEMBERSHIP FORMS** 

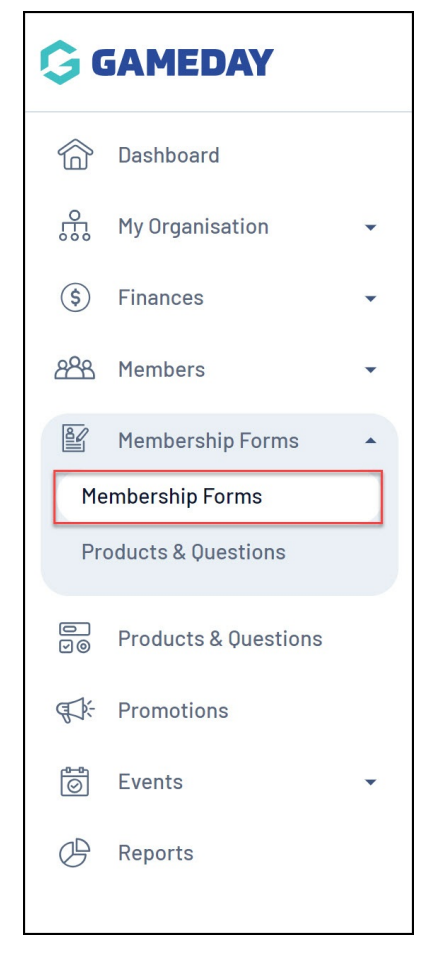

2. Find the Membership Form you want to open, then click the **ACTIONS ARROW** on the right-hand side of the form record

| Registration Fo          | rms Help                                                                   |                                                              |        |                                                          |                  |                                       |           |
|--------------------------|----------------------------------------------------------------------------|--------------------------------------------------------------|--------|----------------------------------------------------------|------------------|---------------------------------------|-----------|
| My Forms                 | Shared Forms                                                               | Form Display Tem                                             | plate  |                                                          |                  |                                       |           |
| Create New Form          |                                                                            |                                                              |        |                                                          | Active           | ▼ Q Type to search                    | ¢         |
| Form Name 🖨              | Member Types                                                               |                                                              | Status | Registrations                                            |                  | Last Modified Date ≑                  | Action(s) |
| 2024 Membership          | Player, Coach, Ve                                                          | olunteer                                                     | Active | Live (1 Jan 2022<br>(AEDT) - 31 Dec 2025 12:0<br>(AEDT)) | 12:00 am<br>0 am | December 5th 2023, 3:25 pm<br>(AEDT)  | Edit 🗸    |
| 2023/24 Membersh<br>Form | Player, Voluntee<br>nip Trial Member, Ur<br>Under 13, Under<br>17, Student | r, Club Member,<br>Ider 10, Under 11,<br>14, Under 15, Under | Active | Live (1 Aug 2023<br>(AEST) - 31 Dec 2023 12:0<br>(AEDT)) | 12:00 am<br>0 am | November 2nd 2023, 11:22 am<br>(AEDT) | Edit 🗸    |

3. Click **OPEN FORM URL** to open the form in a new tab, or click **COPY FORM URL** to copy the URL to your clipboard

| Registration Form          | IS Help                                                                                                    |        |                                                                       |                                       |                                   |
|----------------------------|----------------------------------------------------------------------------------------------------|--------|-----------------------------------------------------------------------|---------------------------------------|-----------------------------------|
| My Forms Sh                | ared Forms Form Display Ter                                                                                                | mplate |                                                                       |                                       |                                   |
| Create New Form            |                                                                                                    |        | Active                                                                | ▼ Q Type to search                    | Ö                                 |
| Form Name 🗢                | Member Types                                                                                                    | Status | Registrations                                                         | Last Modified Date 🗢                  | Open Form URI                     |
| 2024 Membership            | Player, Coach, Volunteer                                                                                                   | Active | Live (1 Jan 2022 12:00 am<br>(AEDT) - 31 Dec 2025 12:00 am<br>(AEDT)) | December 5th 2023, 3:25 pm<br>(AEDT)  | Copy Form URL<br>Generate QR Code |
| 2023/24 Membership<br>Form | Player, Volunteer, Club Member,<br>Trial Member, Under 10, Under 11,<br>Under 13, Under 14, Under 15, Under<br>17, Student | Active | Live (1 Aug 2023 12:00 am<br>(AEST) - 31 Dec 2023 12:00 am<br>(AEDT)) | November 2nd 2023, 11:22 am<br>(AEDT) | Export Data to CSV                |

## **Related Articles**